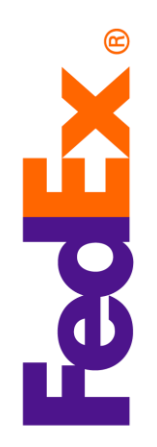

## Scheduling a Ground Call Tag or an ExpressTag on fedex.com

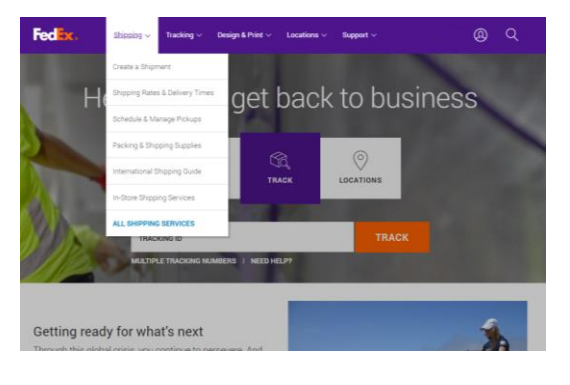

ing to respond to the impact of COVID-19 around the world. <u>See our latest updates</u> g your shipment, please confirm your recipient is "OPEN" for business.

nce? Ship now using FedEx Ship Manager<sup>®</sup> Lite. (Learn more)

4. Billing Detail

My Profile (a Lagout

🕐 Help 🔻

Fed

Want a simplified shipping expo FedEx Ship Manager

Jane Dee

Start at the fedex.com home page, and go to the Create a Shipment page found on the Shipping drop down menu.

Click on the Ship drop down menu at the top left of the FedEx Ship Manager menu. Select Create Return Shipment.

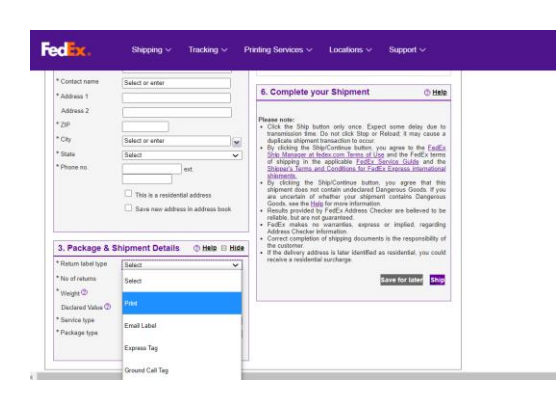

Scroll down to the section 3. Package & Shipment Details. Go to the \*Return label type drop down menu and select either ExpressTag or Ground Call Tag.

Once either Ground Call Tag or ExpressTag is selected, fill out the required information on the page to complete your Call Tag request.

Contact your FedEx account executive for more information.